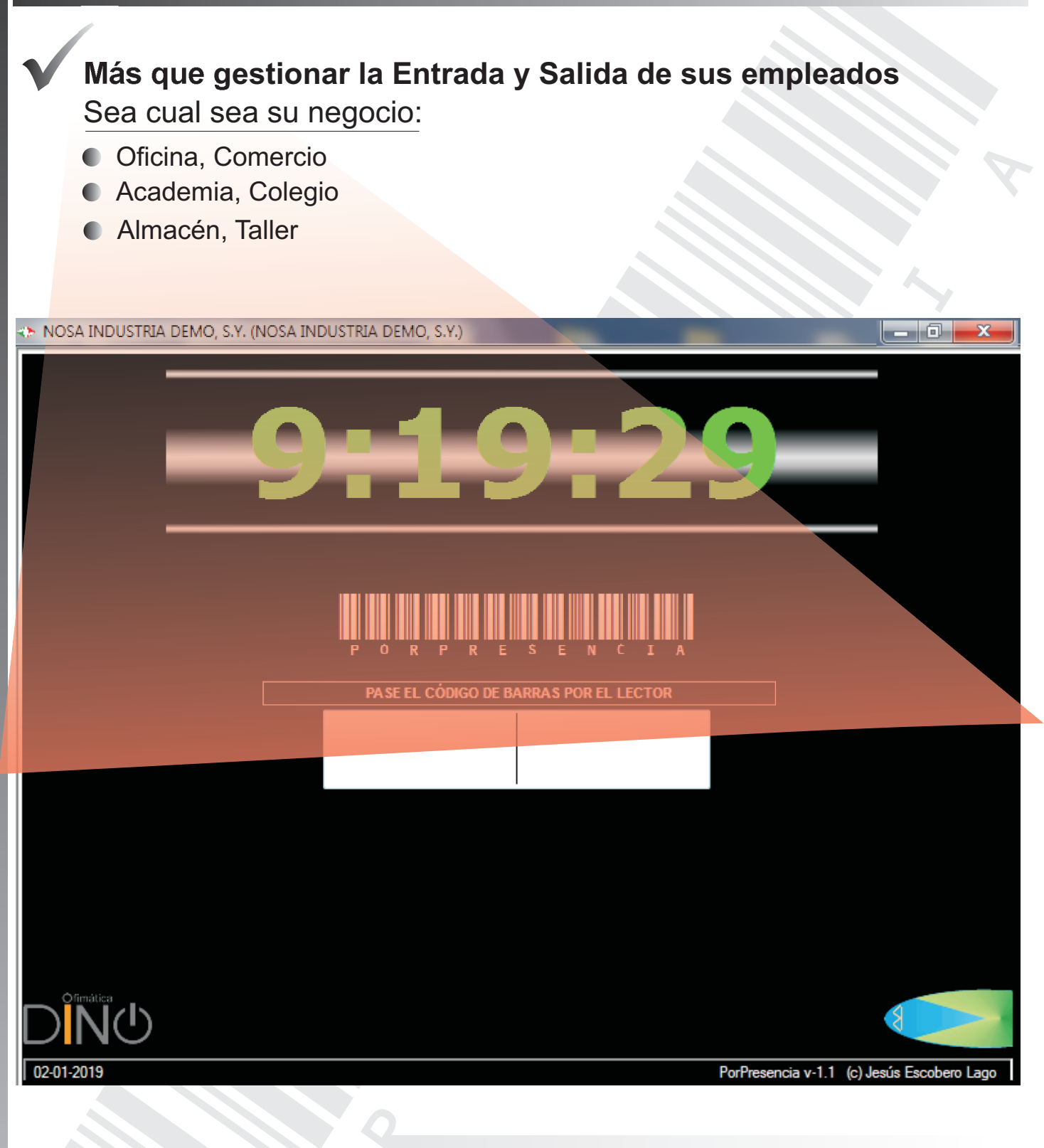

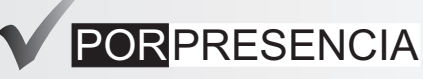

Permite definir trabajos y operaciones los cuales pueden recibir los fichajes de los empleados. De esta manera es posible controlar los tiempos y costes que se dedican a realizar las tareas.

## REQUERIMIENTOS

## Sistema Operativo

Windows XP, Vista, windows 7, 10, etc. sistemas de 32 o 64 bits que tengan integrado Microsoft NET FrameWork 3.0

Si los empleados fichan con una etiqueta de código de barras. Podrá utilizar cualquier lector de códigos de barras del mercado.

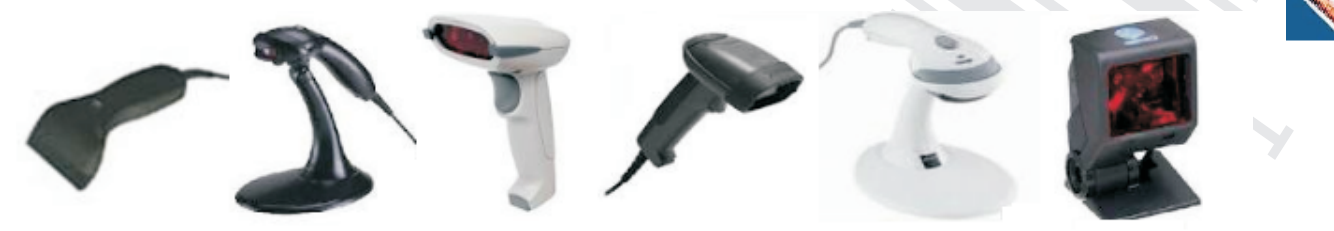

### PASOS PARA LA INSTALACIÓN

Descargar el proceso de instalación. Instalación PorPresencia. Guardarlo en el escritorio o en una carpeta del P.C.

### Ejecutar el archivo descargado.

Hacer doble click sobre el archivo descargado (instalacion\_porpresencia)

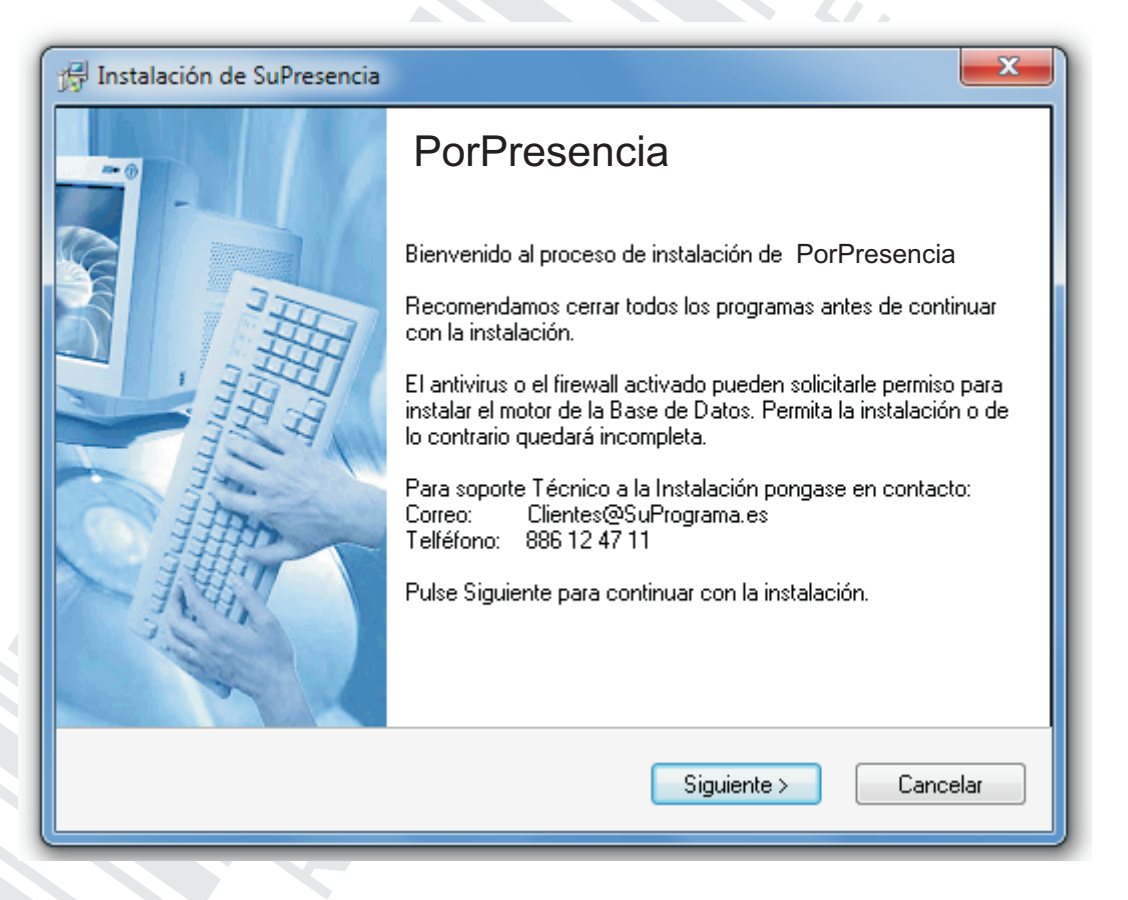

Permita la ejecución del proceso.

Su sistema operativo, el antivirus o el firewall pueden solicitar su permiso para la configuración de la Base de Datos.

## ARRANQUE

Se ejecutará una vez finalizada la instalación.

El aspecto que presentará será similar al de la imagen:

 ★ Si la instalación finaliza inesperadamente o al ejecutarse muestra un mensaje similar a :
 "NO EXISTE EMPRESA ACTIVA" ○ "NO HAY CONEXIÓN CON LA BASE DE DATOS Consulte las posibles causas en la última página de este dossier.

\* NOSA INDUSTRIA DEMO, S.Y. (NOSA INDUSTRIA DEMO, S.Y.)

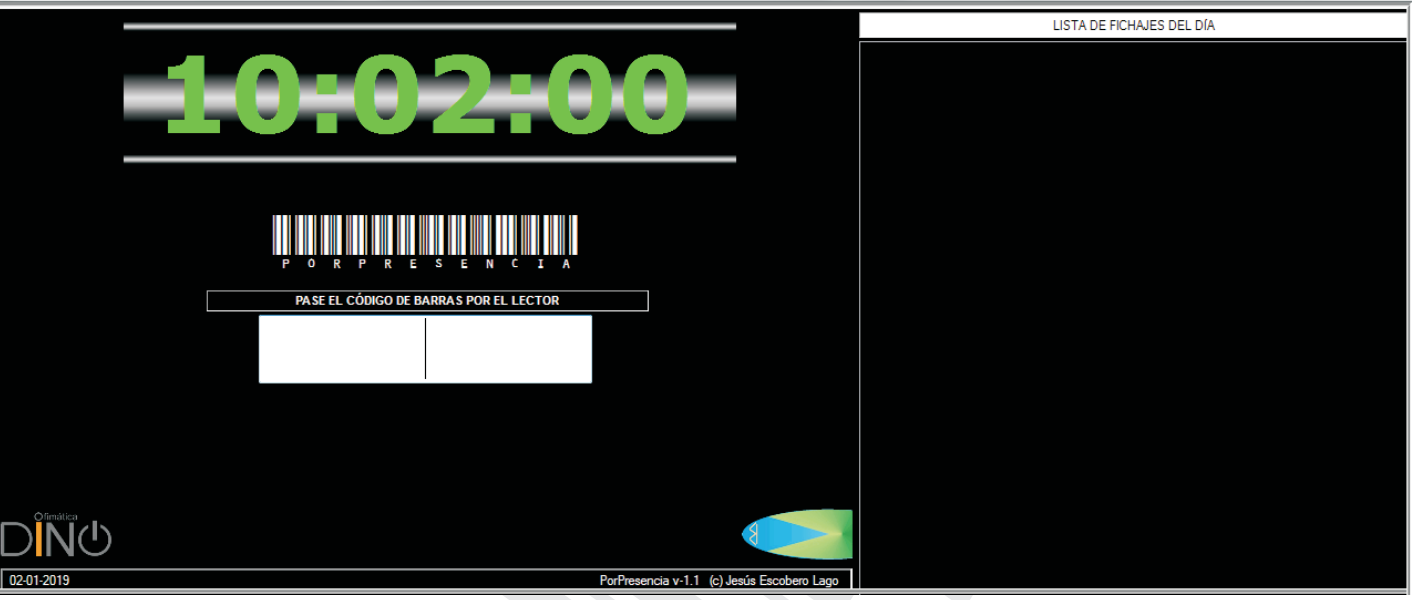

caja de entrada de códigos se pueden escribir ciertos comandos. FIN Cierra el programa ADMIN Entra en Administración

## **ADMINISTRACIÓN**

Lo primero debe ser personalizar el programa y adaptarlo a sus requerimientos.

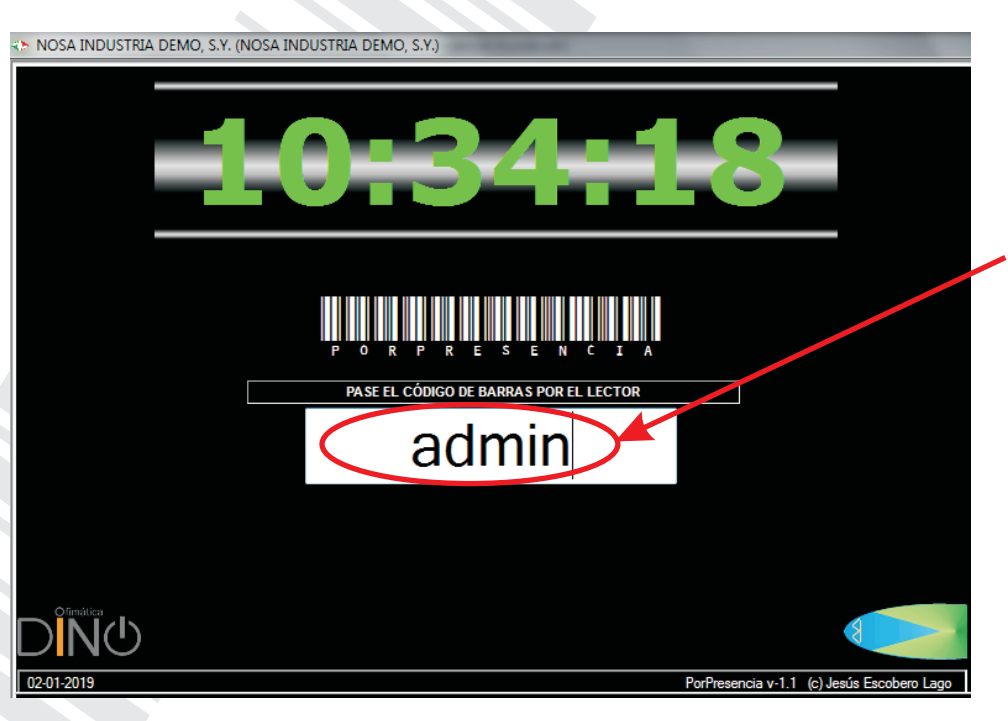

#### ADMIN

Permite entrar en el módulo de administración desde el cual se podrá personalizar los datos de la Empresa, crear las fichas de los empleados y el modo en que se fichará..

## ADMINISTRACION

## Personalización de la aplicación

- Datos de la empresa, y modo de fichar.
- Tabla de horarios
- Ficha de empleados
- Ficha de Ordenes de Trabajo / Fabricación

| ADMIN  | ISTRACIÓN  | and the second | - |          | -           |                       |                        |                  |  |
|--------|------------|----------------|---|----------|-------------|-----------------------|------------------------|------------------|--|
| Fichas | Utilidades |                |   |          |             |                       |                        |                  |  |
|        |            | C Empresa      |   | Horarios | A Empleados | Ordenes de<br>Trabajo | Fichaje modo<br>Manual | Etracto<br>Horas |  |

Si se quieren controlar los tiempos por tareas o procesos se deberán hacer dos fichajes (Operario y O.T.) Indica si el fichaje se ajusta al horario o si se toma todo el intervalo entre dos fichajes

| NOSA INDUS                                                  | STRIA DEMO, S.Y. (NOSAIN)<br>rales Configuración Logo                                                                                                    |                                                                                                    |
|-------------------------------------------------------------|----------------------------------------------------------------------------------------------------|----------------------------------------------------------------------------------------------------|
| La alte                                                     | eración de estos pará metros pueden afectar al n<br>oras Ajustado al Horario<br>(operario) incluye empresa<br>del Código de Barras empieza con el N°<br>MPRESA-OPERARIO)<br>(ódigo de Barras<br>O.T. (Partido)<br>pitan por separado el Operario y la O.T.<br>efectua una picada, la del Operario (Entra / Sale) | nódulo de fichajes PorPresencia<br>Report O.T.<br>Orden Trabajo<br>Clave Admin. PorPresencia<br>Clave Admin. PorPresencia<br>Clave para entrar en<br>este panel de administración             |
| Carácter q<br>(- o .) El gu<br>No solicitar<br>No solicitar | ue separador del C.B.<br>ión debe configurarse en el lector<br>tarea (Si la hay va en el C.B.) •<br>r máquina (Si la hay va en el C.B.) •                                                                                                    | Caracter que separa la Orden Trabajo - Tarea - Maquina<br>O.T. fichaje E/S<br>OOO<br>No hace referencia a una O.T. de<br>trabajo. Será la O.T. que especifique<br>si el operario Entra o Sale |
|                                                             | LISTA DE EMPRESAS                                                                                                    |                                                                                                    |
| Empresa<br>1                                                | NombreEmpresa<br>NOSA INDUSTRIA DEMO, S.Y.                                                                                                    |                                                                                                    |
|                                                             |                                                                                                    |                                                                                                    |
| Nueva                                                       | Grabar 🔀 Eliminar 🔲 Duplicar                                                                                                    |                                                                                                    |
|                                                             |                                                                                                    | <ul> <li>La configuración básica tiene deshabilitadas las creación<br/>de nuevas empresas</li> </ul>                                                                                          |

# FICHA DE OPERARIOS / EMPLEADOS

| ASILDA BOA MOZA (CAS                                                                 |                                                   |                                                                                                    |                                                                                                    |                                               | 57                                                                                                    |
|--------------------------------------------------------------------------------------|---------------------------------------------------|----------------------------------------------------------------------------------------------------|----------------------------------------------------------------------------------------------------|-----------------------------------------------|----------------------------------------------------------------------------------------------------|
|                                                                                      | I)                                                |                                                                                                    |                                                                                                    |                                               |                                                                                                    |
| Datos generales Financie                                                             | ros Tallas Entregas r                             | opa Contratos Cursos                                                                                              |                                                                                                    |                                               |                                                                                                    |
| Código Nombre                                                                        | Sólo pr                                           | ara la empresa activa 🔽                                                                                           | Nombre.comun Baia                                                                                                    |                                               |                                                                                                    |
| 106 CASILDA BOA                                                                      | MOZA                                              |                                                                                                    | CASI                                                                                                    |                                               |                                                                                                    |
| Dirección                                                                            |                                                   |                                                                                                    |                                                                                                    | EN                                            | No                                                                                                    |
| RUA LONGA VILA, 46                                                                   | 3                                                 |                                                                                                    |                                                                                                    |                                               |                                                                                                    |
| Cod Poetal Población                                                                 |                                                   | Provincia                                                                                                    | Paie                                                                                                    |                                               | ∽ 🕷                                                                                                    |
| 36680 ESTRADA                                                                        | . A                                               | Pontevedra -                                                                                                    | SPAIN                                                                                                    |                                               |                                                                                                    |
| Teléfonos fiice                                                                      | Móvil                                             | Nif                                                                                                    | NECSS                                                                                                    | Acimonefeta                                   |                                                                                                    |
| 986777777                                                                            | 601001001                                         | 36123456R                                                                                                    | 36/123456789                                                                                                    | Asignarfoto                                   |                                                                                                    |
| Mail                                                                                 | 001001                                            | Categoria                                                                                                    | Clase                                                                                                    |                                               |                                                                                                    |
| casiboa@gmail.com                                                                    |                                                   | ESPECIALES                                                                                                    | ▼ Técnico                                                                                                    | •                                             |                                                                                                    |
| E Nacimiento                                                                         | F. Comienzo                                       | E Caduca Nif                                                                                                    | F. Caduca Cer.Med.                                                                                                    |                                               |                                                                                                    |
| 20/02/1975 - 44                                                                      | 02/05/2018 - 9m                                   | 13/07/2026 7                                                                                                    | 13/02/2019 2d                                                                                                    |                                               |                                                                                                    |
| uscar por : Nombre                                                                   | • × • boa                                         | T.1./                                                                                                    | 2 Marca                                                                                                    | r 🖲 🔘 Desmarcar                               | Altas 👻                                                                                                    |
| Buscar por : Nombre<br>M Nombre<br>CASILDA BOA MOZA                                  | ▼ × ▼ boa                                         | Telefono<br>986777777 601001001                                                                                   | 2 Marca<br>EMail<br>casiboa@                                                                                                 | r                                             | Altas 👻                                                                                                    |
| Buscar por : Nombre M Nombre CASILDA BOA MOZA PAULO BOA RAZAP                        | • × • boa                                         | Telefono<br>986777777 601001001<br>607149415                                                                      | 2 Marca<br>EMail<br>casiboa@<br>paboara@                                                                                     | r                                             | Altas 🗸                                                                                                    |
| Auscar por : Nombre M Nombre CASILDA BOA MOZA PAULO BOA RAZAP                        | ▼ × ▼ boa                                         | Telefono<br>986777777 601001001<br>607149415                                                                      | 2 Marca<br>EMail<br>casiboa@<br>paboara@                                                                                     | r (a) (C) Desmarcar<br>gmail.com<br>gmail.com | Altas -                                                                                                    |
| uscar por : Nombre<br>M Nombre<br>CASILDA BOA MOZA<br>PAULO BOA RAZAP                | ▼ × ▼ boa                                         | Telefono<br>986777777 601001001<br>607149415                                                                      | 2 Marca<br>EMail<br>casiboa@<br>paboara@                                                                                     | r (i) Oesmarcar<br>gmail.com<br>Igmail.com    | Altas                                                                                                    |
| Auscar por : Nombre                                                                  | ▼ × ▼ boa                                         | Telefono<br>986777777 601001001<br>607149415                                                                      | 2 Marca<br>EMail<br>casiboa@<br>paboara@                                                                                     | r                                             | Altas                                                                                                    |
| Uscar por : Nombre                                                                   |                                                   | Telefono<br>986777777 601001001<br>607149415                                                                      | 2 Marca<br>EMail<br>casiboa@<br>paboara@                                                                                     | r (a) (C) Desmarcar<br>gmail.com<br>gmail.com | Altas                                                                                                    |
| uscar por : Nombre  CASILDA BOA MOZA  PAULO BOA RAZAP  Nuevo Grab                    | ear X Eliminar                                    | Telefono<br>986777777 601001001<br>607149415                                                                      | 2 Marca<br>EMail<br>casiboa@<br>paboara@                                                                                     | r                                             | Altas  ime en e                                                                                                    |
| Buscar por : Nombre M Nombre CASILDA BOA MOZA PAULO BOA RAZAP Nuevo R Grab           | ▼ × v boa                                         | Telefono<br>98677777 601001001<br>607149415                                                                       | 2 Marca<br>EMail<br>casiboa@<br>paboara@<br>Digital                                                                          | r                                             | Altas                                                                                                    |
| Auscar por : Nombre M Nombre CASILDA BOA MOZA PAULO BOA RAZAP Nuevo R Grab           | ear X Eliminar                                    | Telefono<br>986777777 601001001<br>607149415                                                                      | 2 Marca<br>EMail<br>casiboa@<br>paboara@<br>Digital                                                                          | r                                             | Atas                                                                                                    |
| Buscar por : Nombre M Nombre CASILDA BOA MOZA PAULO BOA RAZAP Nuevo Grat             | var 🔀 Eliminar                                    | Telefono<br>986777777 601001001<br>607149415                                                                      | 2 Marca<br>EMail<br>casiboa@<br>paboara@<br>Digital                                                                          | r                                             | Atas<br>ime en e<br>io de impresión de Co<br>n los códigos del ac<br>sta inferior.                                    |
| Buscar por : Nombre M Nombre CASILDA BOA MOZA PAULO BOA RAZAP Nuevo Grat             | ear X Eliminar                                    | Telefono<br>986777777 601001001<br>607149415                                                                      | 2 Marca<br>EMail<br>casiboa@<br>paboara@<br>Digital<br>Muestr<br>Barras<br>los ma                                            | r                                             | Atas<br>ime en e<br>ime en e<br>io de impresión de Ce<br>n los códigos del ac<br>sta inferior.                        |
| Buscar por : Nombre M Nombre CASILDA BOA MOZA PAULO BOA RAZAP Nuevo Grat             | var 🔀 Eliminar                                    | Telefono<br>986777777 601001001<br>607149415                                                                      | 2 Marca<br>EMail<br>casiboa@<br>paboara@<br>Digital<br>Muestr<br>Barras<br>los ma<br>en los parámetros de                    | r                                             | Attas<br>ime en el<br>ime en el<br>interesión de Ce<br>n los códigos del ac<br>sta inferior.<br>e indica "Ajustado al |
| Buscar por : Nombre<br>M Nombre<br>CASILDA BOA MOZA<br>PAULO BOA RAZAP<br>Nuevo Grab | var 🗙 Eliminar<br>Horario<br>Tallas Entregas ropa | Telefono<br>98677777 601001001<br>607149415<br>Duplicar (2000) A.<br>indispensable si e<br>Contratos Cursos Extra | 2 Marca<br>EMail<br>casiboa@<br>paboara@<br>Digital<br>Digital<br>Muestr<br>Barras<br>los ma<br>en los parámetros de<br>ctos | r                                             | Atas<br>ime en e<br>ine en e<br>ine en e<br>ine en e<br>ine en e                                                      |

© Jesús Escobero Lago Programador de Aplicaciones Informáticas 886 12 47 11 - 607 14 94 15 clientes@suprograma.es

|                                                   |                                                                                       |                                                                                                    |                                                                                                    |                                                                                                    | 10111                                                                                                    |                                                                                                    |                                                                                                    |                                                                                                    |
|---------------------------------------------------|---------------------------------------------------------------------------------------|----------------------------------------------------------------------------------------------------|----------------------------------------------------------------------------------------------------|----------------------------------------------------------------------------------------------------|----------------------------------------------------------------------------------------------------|----------------------------------------------------------------------------------------------------|----------------------------------------------------------------------------------------------------|----------------------------------------------------------------------------------------------------|
| Deede                                             | Unite                                                                                 |                                                                                                    | Vela                                                                                                    | idas                                                                                                    | Personalizar                                                                                                    | -                                                                                                    |                                                                                                    |                                                                                                    |
| Desde                                             | Hasta                                                                                 |                                                                                                    | Desde                                                                                                    | Hasta                                                                                                    | loidio                                                                                                    |                                                                                                    |                                                                                                    |                                                                                                    |
| 07:00                                             | 15.00                                                                                 |                                                                                                    | 15:30                                                                                                    | 19:00                                                                                                    |                                                                                                    |                                                                                                    |                                                                                                    |                                                                                                    |
| 07:00                                             | 15:00                                                                                 |                                                                                                    | 15:30                                                                                                    | 19:00                                                                                                    |                                                                                                    |                                                                                                    |                                                                                                    |                                                                                                    |
| 07:00                                             | 15:00                                                                                 |                                                                                                    | 15:30                                                                                                    | 19:00                                                                                                    |                                                                                                    |                                                                                                    |                                                                                                    |                                                                                                    |
| 07:00                                             | 15:00                                                                                 |                                                                                                    | 15:30                                                                                                    | 19:00                                                                                                    |                                                                                                    |                                                                                                    |                                                                                                    |                                                                                                    |
| 07:00                                             | 15:00                                                                                 |                                                                                                    | 15:30                                                                                                    | 19:00                                                                                                    |                                                                                                    |                                                                                                    |                                                                                                    |                                                                                                    |
| hh:mm                                             | hh:mm                                                                                 |                                                                                                    | hh:mm                                                                                                    | hh:mm                                                                                                    |                                                                                                    |                                                                                                    |                                                                                                    |                                                                                                    |
| hh:mm                                             | hh:mm                                                                                 |                                                                                                    | hh:mm                                                                                                    | hh:mm                                                                                                    |                                                                                                    |                                                                                                    |                                                                                                    |                                                                                                    |
|                                                   |                                                                                       |                                                                                                    |                                                                                                    |                                                                                                    |                                                                                                    | * 1 - 103 *                                                                                                    |                                                                                                    | * 1 - 151 *                                                                                                    |
| O Operano A                                       | tual 🔮 Oper                                                                           | anos Marcados                                                                                                    |                                                                                                    |                                                                                                    |                                                                                                    | 1 100                                                                                                    |                                                                                                    | 1 = 104                                                                                                    |
|                                                   |                                                                                       |                                                                                                    |                                                                                                    |                                                                                                    |                                                                                                    | ISMAEL DO CAMPO SOUT                                                                                                    | го                                                                                                    | JUAN CARLOS CASTRO GOMEZ                                                                                                    |
| Imprime en Se                                     | ntido Inverso (D                                                                      | erecha <- Izquierda)                                                                                                    |                                                                                                    |                                                                                                    |                                                                                                    | ISMAEL DO CAMPO SOUT                                                                                                    | го                                                                                                    | JUAN CARLOS CASTRO GOMEZ                                                                                                    |
| Imprime en Se<br>Vista Previa d                   | ntido Inverso (D<br>el Impreso                                                        | erecha <- Izquierda)                                                                                                    |                                                                                                    |                                                                                                    |                                                                                                    | ISMAEL DO CAMPO SOUT                                                                                                    | En este ca                                                                                                    | JUAN CARLOS CASTRO GOMEZ                                                                                                    |
| Imprime en Se<br>Vista Previa d<br>Seleccionar In | ntido Inverso (D<br>el Impreso<br>npresora antes c                                    | erecha <- Izquierda)<br>le imprimir                                                                                                    |                                                                                                    |                                                                                                    |                                                                                                    |                                                                                                    | En este ca<br>Empresa.<br>* <b>103</b> *                                                                                                    | JUAN CARLOS CASTRO GOMEZ<br>ISO el código indica el Nº de<br>podría ir sólos:                                                                                                    |
|                                                   | Desde<br>07:00<br>07:00<br>07:00<br>07:00<br>hh:mm<br>hh:mm<br>DE DOCUMEN<br>R CÓDIGO | Desde         Hasta           07:00         15:00           07:00         15:00           07:00         15:00           07:00         15:00           07:00         15:00           07:00         15:00           07:00         15:00           hh:mm         hh:mm           hh:mm         hh:mm           DE DOCUMENTOS         R           CÓDIGOS DE BARR         Operano Actual         © Operano | Desde       Hasta         07:00       15:00         07:00       15:00         07:00       15:00         07:00       15:00         07:00       15:00         07:00       15:00         07:00       15:00         07:00       15:00         hh:mm       hh:mm         hh:mm       hh:mm         N       Al pinchar en el bot         DE DOCUMENTOS       CODIGOS DE BARRAR OPERARIOS         R CÓDIGOS DE BARRAR OPERARIOS       CÓDIGOS DE BARRAR OPERARIOS | Desde         Hasta         Desde           07:00         15:00         15:30           07:00         15:00         15:30           07:00         15:00         15:30           07:00         15:00         15:30           07:00         15:00         15:30           07:00         15:00         15:30           hh:mm         hh:mm         hh:mm           hh:mm         hh:mm         hh:mm           hh:mm         hh:mm         hh:mm | Veladas           Desde         Hasta           07:00         15:00           07:00         15:00           07:00         15:00           07:00         15:00           07:00         15:00           07:00         15:00           07:00         15:00           07:00         15:00           07:00         15:00           hh:mm         hh:mm           hh:mm         hh:mm           hh:mm         hh:mm           hh:mm         hh:mm | Veladas         Personalizar<br>horario           Desde         Hasta           07:00         15:00           07:00         15:00           07:00         15:00           07:00         15:00           07:00         15:00           07:00         15:00           07:00         15:00           07:00         15:00           07:00         15:00           07:00         15:00           07:00         15:00           07:00         15:00           07:00         15:00           07:00         15:30           15:30         19:00           15:30         19:00           15:30         19:00           15:30         19:00           15:30         19:00           15:30         19:00           15:30         19:00           15:30         19:00           15:30         19:00           15:30         19:00           15:30         19:00           15:30         19:00           15:30         19:00           15:30         19:00           10         E <t< td=""><td>Veladas           Desde         Hasta           07:00         15:00           07:00         15:00           07:00         15:00           07:00         15:00           07:00         15:00           07:00         15:00           07:00         15:00           07:00         15:00           07:00         15:00           07:00         15:00           07:00         15:00           07:00         15:00           07:00         15:00           07:00         15:00           07:00         15:00           07:00         15:00           07:00         15:00           07:00         15:00           07:00         15:00           07:00         15:00           0.5:30         19:00           15:30         19:00           15:30         19:00           15:30         19:00           15:30         19:00           15:30         19:00           15:30         19:00           15:30         19:00           15:30         19:00           16:30         19:00</td><td>Veladas         Personalizar           07:00         15:00         15:30         19:00           07:00         15:00         15:30         19:00           07:00         15:00         15:30         19:00           07:00         15:00         15:30         19:00           07:00         15:00         15:30         19:00           07:00         15:00         15:30         19:00           hh:mm         hh:mm         hh:mm         hh:mm           hh:mm         hh:mm         hh:mm         hh:mm           hh:mm         hh:mm         hh:mm         hh:mm           hh:mm         hh:mm         hh:mm         hh:mm           hh:mm         hh:mm         hh:mm         hh:mm           hh:mm         hh:mm         hh:mm         hh:mm           hh:mm         hh:mm         hh:mm         hh:mm           hh:mm         hh:mm         hh:mm         hh:mm           hh:mm         hh:mm         hh:mm         hh:mm           hh:mm         hh:mm         hh:mm         hh:mm           hh:mm         hh:mm         hh:mm         hi:mm           recodulgos be BARRAR operArios         Vista previa d</td></t<> | Veladas           Desde         Hasta           07:00         15:00           07:00         15:00           07:00         15:00           07:00         15:00           07:00         15:00           07:00         15:00           07:00         15:00           07:00         15:00           07:00         15:00           07:00         15:00           07:00         15:00           07:00         15:00           07:00         15:00           07:00         15:00           07:00         15:00           07:00         15:00           07:00         15:00           07:00         15:00           07:00         15:00           07:00         15:00           0.5:30         19:00           15:30         19:00           15:30         19:00           15:30         19:00           15:30         19:00           15:30         19:00           15:30         19:00           15:30         19:00           15:30         19:00           16:30         19:00 | Veladas         Personalizar           07:00         15:00         15:30         19:00           07:00         15:00         15:30         19:00           07:00         15:00         15:30         19:00           07:00         15:00         15:30         19:00           07:00         15:00         15:30         19:00           07:00         15:00         15:30         19:00           hh:mm         hh:mm         hh:mm         hh:mm           hh:mm         hh:mm         hh:mm         hh:mm           hh:mm         hh:mm         hh:mm         hh:mm           hh:mm         hh:mm         hh:mm         hh:mm           hh:mm         hh:mm         hh:mm         hh:mm           hh:mm         hh:mm         hh:mm         hh:mm           hh:mm         hh:mm         hh:mm         hh:mm           hh:mm         hh:mm         hh:mm         hh:mm           hh:mm         hh:mm         hh:mm         hh:mm           hh:mm         hh:mm         hh:mm         hh:mm           hh:mm         hh:mm         hh:mm         hi:mm           recodulgos be BARRAR operArios         Vista previa d |

Obtención de extracto de horas por operario de un periodo determinado.

Informe mensual de entradas y salidas por operario

Extracto total por periodos

| © Б | tracto horas | Listado | E/S   |        |
|-----|--------------|---------|-------|--------|
| Dia | Nombre       | Entra   | Sale  | Tiempo |
|     | Lunes        | 07:24   | 12:48 | 05:23  |
| 1   | Lunes        | 13:31   | 18:47 | 05:15  |
| 2   | Martes       | 07:28   | 12:49 | 05:20  |
| 2   | Martes       | 13:36   | 18:49 | 05:13  |
| 3   | Miércoles    | 07:28   | 12:47 | 05:19  |
| 3   | Miércoles    | 13:33   | 18:50 | 05:17  |
| 4   | Jueves       | 07:27   | 12:48 | 05:20  |
| 4   | Jueves       | 13:39   | 18:48 | 05:09  |
| 5   | Viemes       | 07:25   | 12:50 | 05:25  |
| 5   | Viemes       | 13:33   | 18:47 | 05:13  |
| 6   | Sábado       |         |       |        |
| 7   | Domingo      |         |       |        |
| 8   | Lunes        | 07:28   | 12:47 | 05:19  |
| 8   | Lunes        | 13:43   | 18:49 | 05:06  |
| 9   | Martes       | 07:31   | 12:49 | 05:17  |
| 9   | Martes       | 13:36   | 18:53 | 05:16  |
| 10  | Miércoles    | 07:31   | 12:48 | 05:16  |
| 10  | Miércoles    | 14:00   | 18:49 | 04:49  |
| 11  | Jueves       | 07:23   | 12:48 | 05:25  |
| 11  | Jueves       | 13:23   | 18:48 | 05:24  |

### EMPRESA DE PRUEBAX, S.L. B-36.123.456

MARIA DA COSTA DO MAR 36047501-S Febrero 2019

| [ | DIA              | ENTRADA                          | SALIDA                           | NORMALES                         | EXTRAS | FIRMA |
|---|------------------|----------------------------------|----------------------------------|----------------------------------|--------|-------|
|   | 1                | 07:24                            | 12:48                            | 05:23                            |        |       |
|   | 1                | 13:31                            | 18:47                            | 05:15                            |        |       |
|   | 2                | 07:28                            | 12:49                            | 05:20                            |        |       |
|   | 2                | 13:36                            | 18:49                            | 05:13                            |        |       |
|   | 3                | 07:28                            | 12:47                            | 05:19                            |        |       |
|   | 3                | 13:33                            | 18:50                            | 05:17                            |        |       |
|   | 4                | 07:27                            | 12:48                            | 05:20                            |        |       |
|   | 4                | 13:39                            | 18:48                            | 05:09                            |        |       |
|   | 3<br>3<br>4<br>4 | 07:28<br>13:33<br>07:27<br>13:39 | 12:47<br>18:50<br>12:48<br>18:48 | 05:19<br>05:17<br>05:20<br>05:09 |        |       |

| EXT | RACTO E                    | DE HOR                  | AS                               |                                                                                                   |         |                         |         |            |       |       |        |        |            | ×                     |
|-----|----------------------------|-------------------------|----------------------------------|---------------------------------------------------------------------------------------------------|---------|-------------------------|---------|------------|-------|-------|--------|--------|------------|-----------------------|
|     | 02 0<br>1º Trim.<br>De 01/ | 13 04<br>29<br>102/2019 | 05 06<br><sup>2</sup> Trim.<br>) | © 07 08 09 10 11 12 Operari<br>3 <sup>3</sup> Trim. 4 <sup>2</sup> Trim.<br>28/02/2019 ▼ ▲ 2019 ♀ | 2       |                         |         |            |       |       |        |        | Resumir po | r fecha<br>eleccionar |
|     |                            |                         |                                  |                                                                                                   |         | LISTA DE FICHAJES       |         |            |       |       |        |        | Sólo Sólo  | horas >0              |
| E   |                            | Desde                   | Hasta                            | Operario                                                                                          | OT      | OT_Titulo               | Proceso | Tarea      | Maqui | na    | Normal | Velada | Sabado     | Noche                 |
| 07  | /02/2                      | 11:10                   |                                  | PAOLO FONTE NOVAX                                                                                 | 5181763 | ACONDICIONAR MATERIAL   |         | Chorrear   | COMP  | RESO  | 00:00  |        |            |                       |
| 07  | /02/2                      | 11:10                   |                                  | FERMIN GALEGO CHUSCO                                                                              | 5181763 | ACONDICIONAR MATERIAL   |         | Chorrear   | COMP  | RESO  |        | 00:00  |            |                       |
| 07  | /02/2                      | 10:39                   |                                  | CASILDA BOA MOZA                                                                                  | 5181764 | TIRULO NUEVA            |         | Imprimar   | PULID | ORA   | 00:00  |        |            |                       |
| 07  | /02/2                      | 08:04                   |                                  | PACO FIGUEIRO POLA                                                                                | 2010039 | INTERVENCIONES EN ALMA  |         |            | GENER | RICA  | 00:00  |        |            |                       |
| 07  | /02/2                      | 08:03                   | 11:10                            | PAOLO FONTE NOVAX                                                                                 | 7010360 | ENTREGA EPIS ANTONIO PE |         |            | GENE  | RICA  | 03:07  |        |            |                       |
| 07  | /02/2                      | 08:02                   | 11:10                            | FERMIN GALEGO CHUSCO                                                                              | 5181764 | TIRULO NUEVA            |         |            | GENE  | RICA  |        | 03:08  |            |                       |
| 07  | /02/2                      | 08:02                   | 08:03                            | XOSE MANEL BRUMA NOITE                                                                            | 5181764 | TIRULO NUEVA            |         |            | GENE  | RICA  |        | 00:01  |            |                       |
| 07  | /02/2                      | 08:00                   | 08:02                            | XOSE MANEL BRUMA NOITE                                                                            | 000     | FICHAJES ENTRADA/SALIDA |         |            | GENE  | RICA  |        | 00:02  |            |                       |
| 07  | /02/2                      | 08:00                   | 08:02                            | FERMIN GALEGO CHUSCO                                                                              | 000     | FICHAJES ENTRADA/SALIDA |         |            | GENE  | RICA  |        | 00:02  |            |                       |
| 07  | /02/2                      | 08:00                   | 10:39                            | CASILDA BOA MOZA                                                                                  | 2010039 | INTERVENCIONES EN ALMA  |         |            | GENE  | RICA  | 02:39  |        |            |                       |
| 07  | /02/2                      | 07:58                   | 08:00                            | CASILDA BOA MOZA                                                                                  | 000     | FICHAJES ENTRADA/SALIDA |         |            | GENE  | RICA  | 00:02  |        |            |                       |
| 07  | /02/2                      | 07:58                   | 08:04                            | PACO FIGUEIRO POLA                                                                                | 000     | FICHAJES ENTRADA/SALIDA |         |            | GENE  | RICA  | 00:06  |        |            |                       |
| 07  | /02/2                      | 07:57                   | 08:03                            | PAOLO FONTE NOVAX                                                                                 | 000     | FICHAJES ENTRADA/SALIDA |         |            | GENE  | RICA  | 00:06  |        |            |                       |
|     |                            |                         |                                  |                                                                                                   |         |                         |         |            |       |       |        |        |            |                       |
|     |                            |                         |                                  |                                                                                                   |         |                         |         |            |       |       |        |        |            |                       |
|     | _, 0                       | Coste                   | Agrup                            | ar:                                                                                               |         |                         |         | To         | tales | 09:13 | 6:00   | 3:13   | 0:00       | 0:00                  |
|     |                            | Venta                   | Sin a                            | grupar 🔻                                                                                          |         |                         |         | C.         | Op    | 0,00  | 0,00   | 0.00   | 0.00       | 0,00                  |
| 3   | 601                        |                         |                                  |                                                                                                   |         |                         |         | <b>V</b> . | Oper. | 0.00  | 0,00   | 0.00   | 0,00       | 0.00                  |

# FICHA DE LA ORDEN DE TRABAJO

| 2               | TT              | •                                                  | Generico (T                      | T)             | - Q       | Estar                             | Avanzada                        | a 🔹                                               | -           |               |                          |
|-----------------|-----------------|----------------------------------------------------|----------------------------------|----------------|-----------|-----------------------------------|---------------------------------|---------------------------------------------------|-------------|---------------|--------------------------|
|                 | Número          | F Alta Xusto Pino do                               | E Inicio                         |                |           | Lator                             | Realizado                       | Besta                                             |             |               |                          |
| 18 🌲            | 5181763         | 25/12/2018 -                                       | 21/12/2018                       | Cerrar 0.1     |           |                                   | T tealizado                     | Thesice                                           |             |               |                          |
| tulo            |                 |                                                    |                                  |                |           |                                   |                                 |                                                   |             |               |                          |
| ONDIC           | CIONAR MATE     | RIAL                                               |                                  |                | 📃 Арс     | orta planos                       |                                 |                                                   |             |               |                          |
| ente            | Nombre          | <u>Cliente</u>                                     |                                  |                | Presup    | uesto 🚠                           | Pedido                          |                                                   | barra       | s_acero       | jpg                      |
| 60              | INDUS           | TRIAS PRUEBAX,                                     | S.X.                             |                | 1804      | 18                                |                                 |                                                   | Archiv      | <u>vo D.</u>  | <u>Visor</u> <u>N</u>    |
| oración         | presupuestada : | 220                                                | .00 Tiempo esti                  | mado 15        | .00 F. Pr | evista Fin:                       |                                 |                                                   |             |               |                          |
| ocesos          | Materiales G    | astos Resumen Ve                                   | rificación                       |                |           |                                   |                                 |                                                   |             |               |                          |
|                 |                 |                                                    | ĺ                                | ROCESOS        | Y TARE    | AS                                |                                 |                                                   |             |               |                          |
| 000000          | • •             |                                                    |                                  |                |           | Párrafo                           | Buscar                          | (                                                 | ् 📴         | <b>&gt;</b> D | à 🥜                      |
| Deesos          |                 | -1                                                 |                                  |                |           |                                   |                                 |                                                   |             | 0             |                          |
| 20aigo<br>20    | Denominal       | cion<br>vi ol grado Sa 21/ da                      | ocuardo o lo l                   | 00 0501 1      | onliger ( | 10 um de l                        | Hampadur 7                      | Vinc 1726 10                                      | 00          | Cantid        | Media                    |
| 28              | µm de Hem       | 1 al grado Sa 272 de<br>1padur 4588 y 60 µn        | n de Hempath                     | ane 5561 R     | AL 7035   | io pin de l                       | nempadul z                      | une 1750, 10                                      | 00          | 10            |                          |
|                 | Chorrear al     | grado Sa 2½                                        |                                  |                |           |                                   |                                 |                                                   |             |               |                          |
|                 | Imprimar        |                                                    |                                  |                |           |                                   |                                 |                                                   |             |               |                          |
|                 | Aplicar acat    | bado                                               |                                  |                |           |                                   |                                 |                                                   |             |               |                          |
|                 |                 |                                                    |                                  |                |           |                                   |                                 |                                                   |             |               |                          |
|                 |                 |                                                    |                                  |                |           |                                   |                                 |                                                   |             |               |                          |
|                 |                 |                                                    |                                  |                |           |                                   |                                 |                                                   |             |               |                          |
|                 |                 |                                                    |                                  |                |           |                                   |                                 |                                                   |             |               |                          |
|                 |                 |                                                    |                                  |                |           |                                   |                                 |                                                   |             |               |                          |
|                 |                 |                                                    |                                  |                |           |                                   |                                 |                                                   |             |               |                          |
|                 |                 |                                                    |                                  |                |           |                                   |                                 |                                                   |             |               |                          |
|                 |                 |                                                    |                                  |                |           |                                   |                                 |                                                   |             |               |                          |
|                 |                 | DESCRIPCION                                        | 1                                |                |           |                                   |                                 | INCIDENCIAS                                       | 6           |               |                          |
| L MATE          |                 | DESCRIPCION<br>GADO ESTÁ EN BU<br>NTO EXTRAORDINA  | I<br>EN ESTADO Y<br>RIO PARA EL  | NO<br>PROCESO  |           |                                   |                                 | INCIDENCIAS                                       | 6           |               |                          |
| L MATE          |                 | DESCRIPCION<br>GADO ESTÁ EN BU<br>NTO EXTRAORDINA  | I<br>EN ESTADO Y<br>RIO PARA EL  | NO<br>PROCESO. |           |                                   | MATE                            | INCIDENCIAS                                       | 5<br>SITADO |               |                          |
| - MATE<br>ECESI | ERIAL ENTRE     | DESCRIPCION<br>GADO ESTÁ EN BUI<br>NTO EXTRAORDINA | I<br>EN ESTADO Y<br>RIO PARA EL  | NO<br>PROCESO. |           | Concepto                          | MATE                            | INCIDENCIAS                                       | S           | Cantida       | d                        |
| L MATE          | ERIAL ENTRE     | DESCRIPCION<br>GADO ESTÁ EN BUI<br>NTO EXTRAORDINA | I<br>EN ESTADO Y<br>IRIO PARA EL | NO<br>PROCESO. | . ^       | Concepto<br>JBOS DE A             | MATE                            | INCIDENCIAS<br>RIAL DEPOS                         | Siltado     | Cantida       | d<br>10                  |
| L MATE          |                 | DESCRIPCION<br>GADO ESTÁ EN BUI<br>NTO EXTRAORDINA | I<br>EN ESTADO Y<br>RIO PARA EL  | NO<br>PROCESO. |           | Concepto<br>JBOS DE /<br>JBOS CUA | MATE<br>ACERO REDO<br>DRADOS DE | INCIDENCIAS<br>RIAL DEPOS<br>NDOS 25X25           | Siltado     | Cantida       | d<br>10<br>15            |
| L MATE          | ERIAL ENTREC    | DESCRIPCION<br>GADO ESTÁ EN BUI<br>NTO EXTRAORDINA | I<br>EN ESTADO Y<br>IRIO PARA EL | NO<br>PROCESO. |           | Concepto<br>JBOS DE /<br>JBOS CUA | MATE<br>ACERO REDO<br>DRADOS DE | INCIDENCIAS<br>RIAL DEPOS<br>NDOS 25X25<br>35X25  | SITADO      | Cantida       | d<br>10<br>15            |
| L MATE          | ERIAL ENTRE     | DESCRIPCION<br>GADO ESTÁ EN BUI<br>NTO EXTRAORDINA | I<br>EN ESTADO Y<br>IRIO PARA EL | NO<br>PROCESO. |           | Concepto<br>JBOS DE /<br>JBOS CUA | MATE<br>ACERO REDO<br>DRADOS DE | INCIDENCIAS<br>RIAL DEPOS<br>NDOS 25X25<br>35X25  | SITADO      | Cantida       | d<br>10<br>15            |
| L MATE          |                 | DESCRIPCION<br>GADO ESTÁ EN BU<br>NTO EXTRAORDINA  | I<br>EN ESTADO Y<br>IRIO PARA EL | NO<br>PROCESO. |           | Concepto<br>JBOS DE A<br>JBOS CUA | MATE<br>ACERO REDO<br>DRADOS DE | INCIDENCIAS<br>RIAL DEPOS<br>NDOS 25X25<br>35X25  | SITADO      | Cantida       | d<br>10<br>15            |
| LMATE           | ERIAL ENTREC    | DESCRIPCION<br>GADO ESTÁ EN BUI<br>NTO EXTRAORDINA | I<br>EN ESTADO Y<br>RIO PARA EL  | NO<br>PROCESO  |           | Concepto<br>JBOS DE A<br>JBOS CUA | MATE<br>ACERO REDO<br>DRADOS DE | INCIDENCIAS<br>RIAL DEPOS<br>NDOS 25X25<br>35X25  | SITADO      | Cantida       | d<br>10<br>15            |
| L MATE          |                 | DESCRIPCION<br>GADO ESTÁ EN BUI<br>NTO EXTRAORDINA | I<br>EN ESTADO Y<br>IRIO PARA EL | NO<br>PROCESO. |           | Concepto<br>JBOS DE /<br>JBOS CUA | MATE<br>ACERO REDO<br>DRADOS DE | INCIDENCIAS<br>RIAL DEPOS<br>NDOS 25X25<br>35X25  | SITADO      | Cantida       | d<br>10<br>15            |
| L MATE          |                 | DESCRIPCION<br>GADO ESTÁ EN BUI<br>NTO EXTRAORDINA | I<br>EN ESTADO Y<br>IRIO PARA EL | NO<br>PROCESO. |           | Concepto<br>JBOS DE A<br>JBOS CUA | MATE<br>ACERO REDO<br>DRADOS DE | INCIDENCIAS<br>RIAL DEPOS<br>NDOS 25X25<br>35X25  | SilTADO     | Cantida       | d<br>10<br>15            |
| L MATE          |                 | DESCRIPCION<br>GADO ESTÁ EN BUI<br>NTO EXTRAORDINA | I<br>EN ESTADO Y<br>RIO PARA EL  | NO<br>PROCESO. |           | Concepto<br>JBOS DE /<br>JBOS CUA | MATE<br>ACERO REDO<br>DRADOS DE | INCIDENCIAS<br>RIAL DEPOS<br>NDOS 25X25<br>35X25  | SITADO      | Cantida       | d<br>10<br>15            |
| L MATE<br>ECESI |                 | DESCRIPCION<br>GADO ESTÁ EN BUI<br>NTO EXTRAORDINA | I<br>EN ESTADO Y<br>IRIO PARA EL | NO<br>PROCESO. |           | Concepto<br>JBOS DE A<br>JBOS CUA | MATE<br>ACERO REDO<br>DRADOS DE | INCIDENCIAS<br>RIAL DEPOS<br>NDOS 25X25<br>35X25  | SITADO      | Cantida       | d 10 15                  |
| L MATE<br>ECESI |                 | DESCRIPCION<br>GADO ESTÁ EN BUI<br>NTO EXTRAORDINA | I<br>EN ESTADO Y<br>IRIO PARA EL | NO<br>PROCESO. |           | Concepto<br>JBOS DE A<br>JBOS CUA | MATE<br>ACERO REDO<br>DRADOS DE | INCIDENCIAS<br>RIAL DEPOS<br>INDOS 25X25<br>35X25 | SITADO      | Cantida       | d<br>10<br>15<br>entrega |

## INCIDENCIAS EN LA INSTALACION

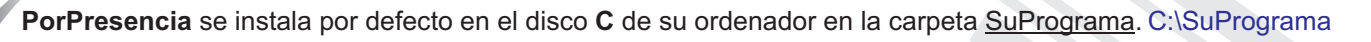

Esta carpeta contendrá, además del programa (porpresencia.exe) archivos complementarios; acceso directo, ayuda, soportetecnico, sub carpeta con la base de datos, etc..

En sistemas operativos con los niveles de seguridad activados, puede suceder que al finalizar la instalación:

a) No se genere el acceso directo a *PorPresencia* en su escritorio.
 Copie el archivo <u>supresencia - acceso directo</u> que está en el interior de la carpeta C:\SuPrograma y péguelo en su escritorio.

OjO Asegurese que pega el icono de acceso directo y no el programa (son similares)

b) No se arranque el servicio del motor de la base de datos.

"NO HAY CONEXIÓN CON LA BASE DE DATOS" Puede arrancarlo dando click con el botón derecho del ratón sobre el archivo **ARRANCASER** que se encuentra dentro de la carpeta **C:\SuPrograma** y ejecutar como administrador.

| C→ → Equipo → D     | lisco local (C:) 🔸 SuPro | grama 🕨                        |
|---------------------|--------------------------|--------------------------------|
| Organizar 🔻 💼 Abrir | Imprimir Grabar          | Nueva carpeta                  |
| 🔶 Favoritos         | Nombre Click             | con el botón derecho del ratón |
| Escritorio          | arrancaser.bat           | 09/04/12 10:51                 |
| 📕 Descargas         | my.m                     | ADDII<br>ADDII                 |
| Sitios recientes    | 🔝 jumping.pr             | Editar                         |
|                     | 🔚 RedimenIm              | Editar con VStudio             |
| 🥽 Bibliotecas       | 🔚 RedImages.             | Imprimit                       |
| Documentos          | 📕 Listar_Vb 📢 🌍          | Ejecutar como administrador    |
|                     | See a daar ad Taaraad    |                                |

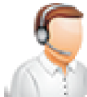

**Recuerde** que si lo requiere, podemos darle soporte técnico remoto.

# REGISTRE PORPRESENCIA

#### Puede trabajar con PorPresencia en distintas condiciones.

#### **PorPresencia** se ofrece gratuito en la versión de muestra. En esta condición no se incluye soporte ni mantenimiento sobre esta versión.

#### Registre **PorPresencia** y tendrá soporte técnico sobre esta versión durante un año.

Con esta condición, registrado el programa, podrá realizar todas las consultas que estime oportunas. No se incluyen en el registro personalizaciones ni adaptaciones.

#### Confeccionamos software a la medida de cada empresa.

Si desea adaptar **PorPresencia** a su empresa con complementos que no están incluidos o disponibles en esta versión no dude en solicitarnos presupuesto.

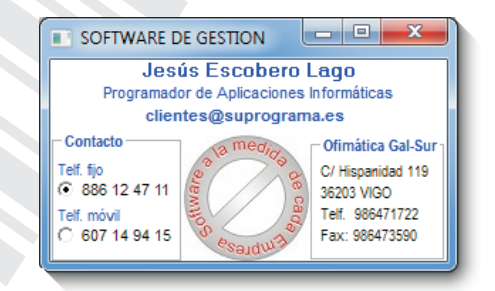

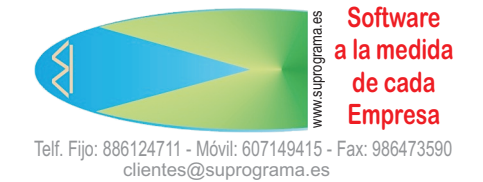

Muchas gracias por el interés mostrado.